Link do produktu: https://www.farma-malecki.pl/sterownik-nawadniania-ogrodu-rain-bird-esp-tm2-12-sekcji-wewnetrznyp-1085.html

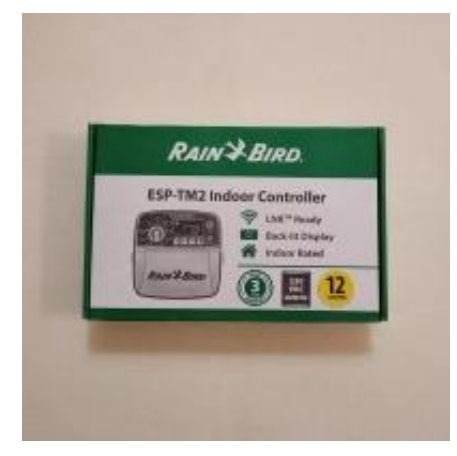

RAIN BIRD ESP-TM2 STEROWNIK NAWADNIANIA WEWNĘTRZNY 12 SEKCJI (możliwość dodania modułu wi-fi LNK)

| Cena brutto                       | 831,48 zł           |
|-----------------------------------|---------------------|
| Cena netto                        | 676,00 zł           |
| Numer katalogowy                  | RBSESPTM2W12        |
| Kod producenta                    | 7036514             |
| Producent                         | RAIN-BIRD           |
| wewn./zewn. (indoor/outdoor)      | wewnetrzny (indoor) |
| sekcje (sections)                 | 12                  |
| napięcie wejście (input voltage)  | sieciowe (230 V AC) |
| napięcie wyjście (output voltage) | 24 V AC             |
| wi-fi                             | tak (yes)           |
| bluetooth                         | nie (no)            |
|                                   |                     |

## Opis produktu

Trwały sterownik ESP-TM2 posiada bardzo prosty w obsłudze interfejs programowania. Posiada możliwość rozbudowy o obsługę WIFI (moduł LNK dokupowany osobno).

Ponadto sterownik ESP-TM2 posiada takie funkcje jak:

- 12 sekcji
- 3 dostępne programy i maksymalnie 4 pory uruchomienia dla każdego programu
- Szybkie programowanie w zaledwie 3 krokach zapewnia łatwą konfigurację
- Funkcja nawadniania za pomocą jednego przycisku ułatwia użytkowanie
- Duży podświetlany ekran LCD
- Wyjście na czujnik zewnętrzny
- Program Contractor Default<sup>™</sup> umożliwia proste zapisywanie i wczytywanie niestandardowych harmonogramów
- Funkcja obejścia czujnika deszczu pozwala na określanie, które sekcje będą reagować na sygnały z czujnika deszczu
- Ręczne sezonowe korekty programów pozwalają na łatwe zmniejszanie lub zwiększanie intensywności nawadniania w wybranych programach
- może pracować jako urządzenie samodzielne lub jako sterownik wi-fi po zainstalowaniu modułu LNK (do kupienia osobno)

### Dane techniczne

# Rodzaj Sterownik nawadniania Rain Bird ESP-TM2 12

| Przeznaczenie      | Sterowanie nawadnianiem niewielkich obszarów rekreacyjnych (ogrody, parki, tereny zieleni miejskiej) i w produkcji (ogrodnictwo, rolnictwo, sady).                                                                                                    |                           |  |  |  |
|--------------------|----------------------------------------------------------------------------------------------------|---------------------------|--|--|--|
| Miejsce montażu    | Wewnątrz budynku                                                                                                    |                           |  |  |  |
| Cechy wyróżniające | Bardzo łatwe programowanie, trwała pamięć zachowuje program w czasie przerwy w<br>dostawie prądu, nie dochodzi do nakładania się czasów startowych, co zapobiega działaniu<br>dwóch stref jednocześnie, możliwość podłączenia sterownika do sieci Wi-Fi poprzez moduł Rain |                           |  |  |  |
|                    | Bird LNK i zarządzanie nim dzięki aplikacji Rain Bird.                                                                                                    |                           |  |  |  |
| Producent          | Rain Bird - U.S.A.                                                                                                    |                           |  |  |  |
| Dane techniczne    | Zasilanie                                                                                                    | wejście 230V, wyjście 24V |  |  |  |
|                    | Liczba stacji                                                                                                    | 12                        |  |  |  |
|                    | Liczba programów                                                                                                    | 3                         |  |  |  |
|                    | Liczba startów na                                                                                                    | 4                         |  |  |  |
|                    | program                                                                                                    |                           |  |  |  |
|                    | Czas pracy stacji                                                                                                    | 1min 199min.              |  |  |  |
|                    | Budżet wodny                                                                                                    | od -90% do + 100%         |  |  |  |
|                    | Wymiary (szerwysgł.)                                                                                                    | 21 cm x 20 cm x 9 cm      |  |  |  |
| Akcesoria          | Moduł Wi-Fi (LNK), Czujniki opadu (RSD-BEX)                                                                                                    |                           |  |  |  |

# Aplikacja Rain Bird

# Aplikacja Rain Bird Android

Link do pobrania aplikacji ze sklepu play: <u>https://play.google.com/store/apps/details?id=com.rainbird&hl=pl</u>

### Ekran główny

Po ściągnięciu aplikacji i skonfigurowaniu sterownika ukazuje nam się główny ekran d zarządzania nawadnianiem ogrodu. Od góry znajdują się takie informacje jak:

- nazwa sterownika (w aplikacji można konfigurować kilka urządzeń)
- model sterownika

Poniżej znajdziemy zakładki:

- strona domowa
- pogoda
- łączność Wi-Fi
- czujnik deszczu
- budżet wodny
- opóźnienie podlewania

W następnej kolejności wyświetlają się poszczególne strefy, które możemy dodać z pomocą ikonki z zielonego paska na samym Znajdują się tam również takie opcji jak ręcz uruchomienie nawadniania poszczególnych kalendarz nawadniania oraz ustawienia aplii sterownika.

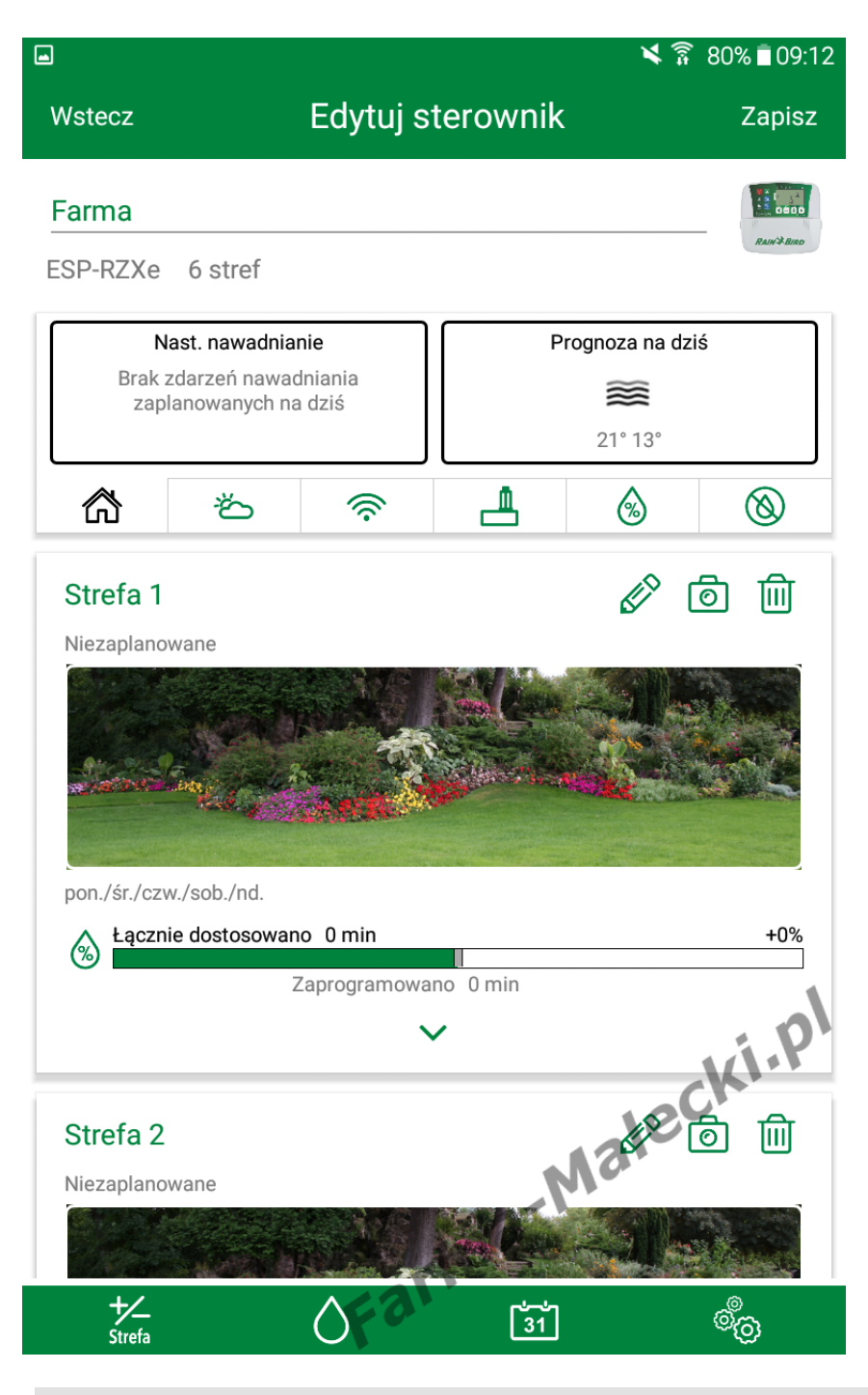

Strona domowa

Znajdziemy tutaj informacje na temat następnego nawadniania, ramka z lewej sł

informacje na temat prognozy pogody na aktualny dzień, ramka z prawej strony.

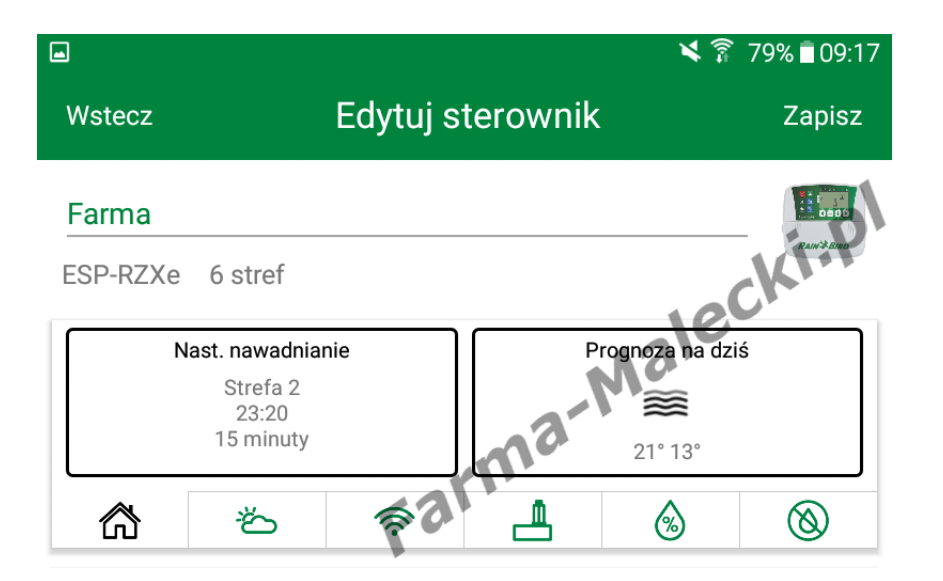

# Pogoda

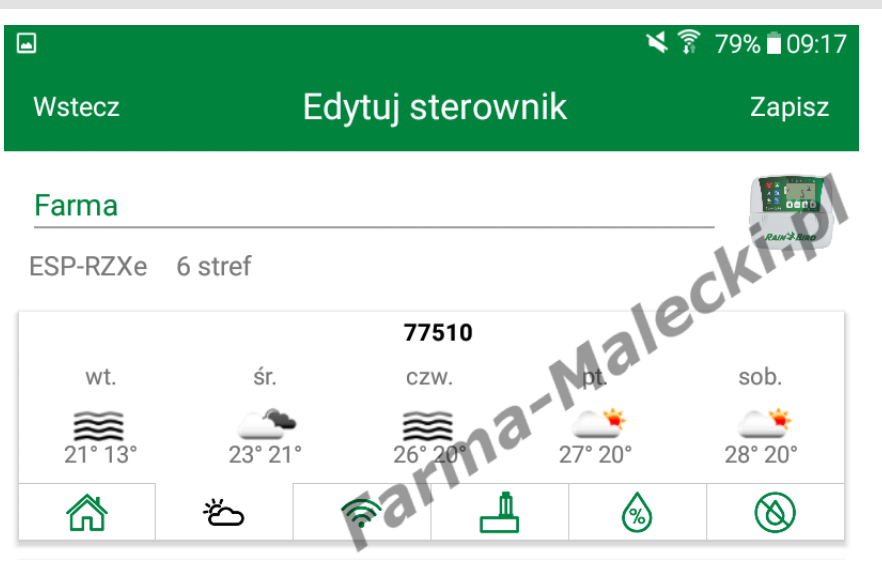

Prognoza pogody na następne dni. Przy rejestracji aplikacja prosiła o podanie ko pocztowego, na którego podstawie aplik zbiera dane pogodowe z najbliższych sta meteorologicznych.

# Sieć Wi-Fi

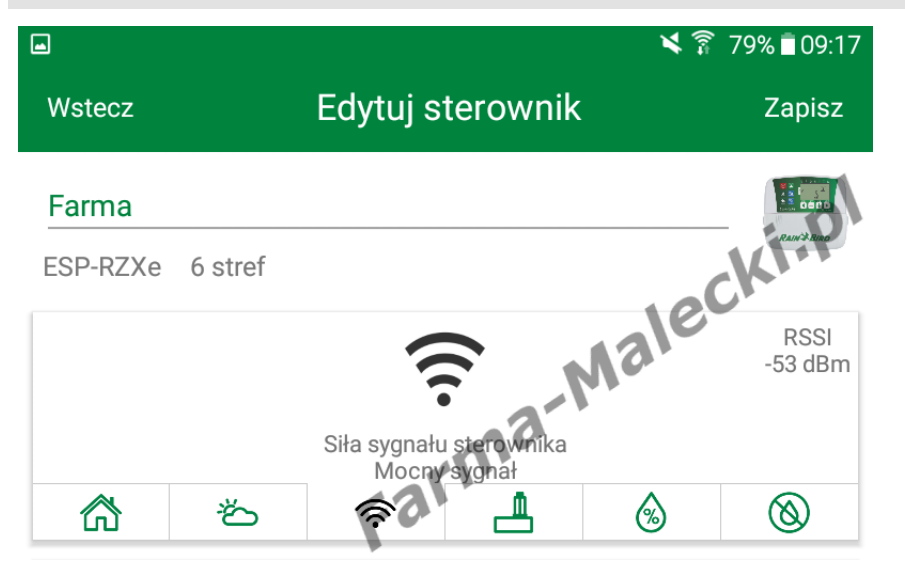

Podstawowe informacje na temat połą siecią domową. Można sprawdzić czy z pomiędzy sterownikiem, a routerem je wystarczający do utrzymania stabilneg połączenia.

### Czujnik deszczu

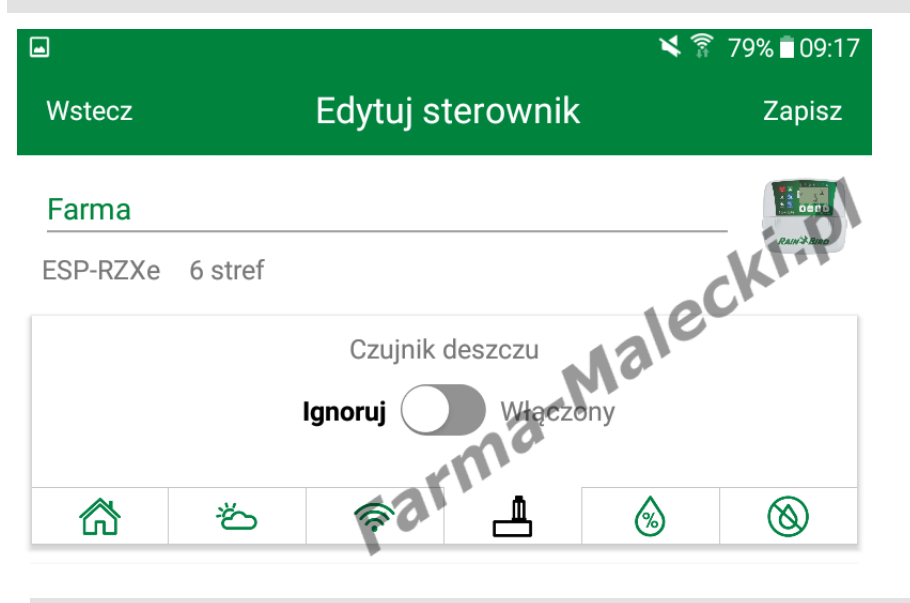

Z poziomu aplikacji możemy zignorow czujnik deszczu lub przwywrócić jego za pomocą suwaka.

### Budżet wodny

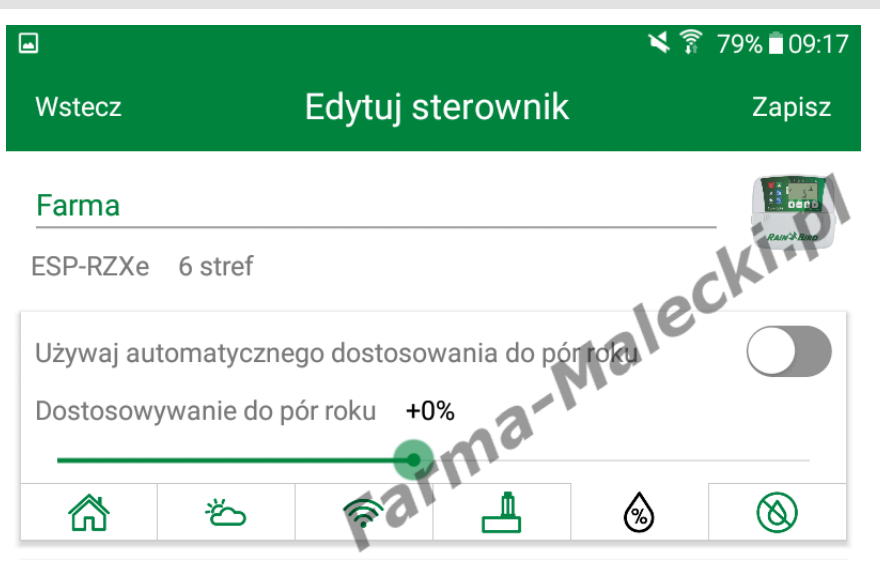

Możemy manualnie ustalić budżet powierzyć to zadanie aplikacji aby automatycznie zwiększała lub zmni procent budżetu wodnego zależnie roku w zakresie od -90 do +100%.

### Opóźnienie nawadniania

Funkcja przydatna w przypadku o spodziewamy się deszczu przez r kilka dni. Wystarczy tylko ustawio (maksymalnie 14 dni opóźnienia) informacje zostaną przekazane d sterownika. Opcja opóźnienia naw działa tylko przez określony przez Po zakończeniu tego okresu stero do pracy z normalnym harmonog podlewania.

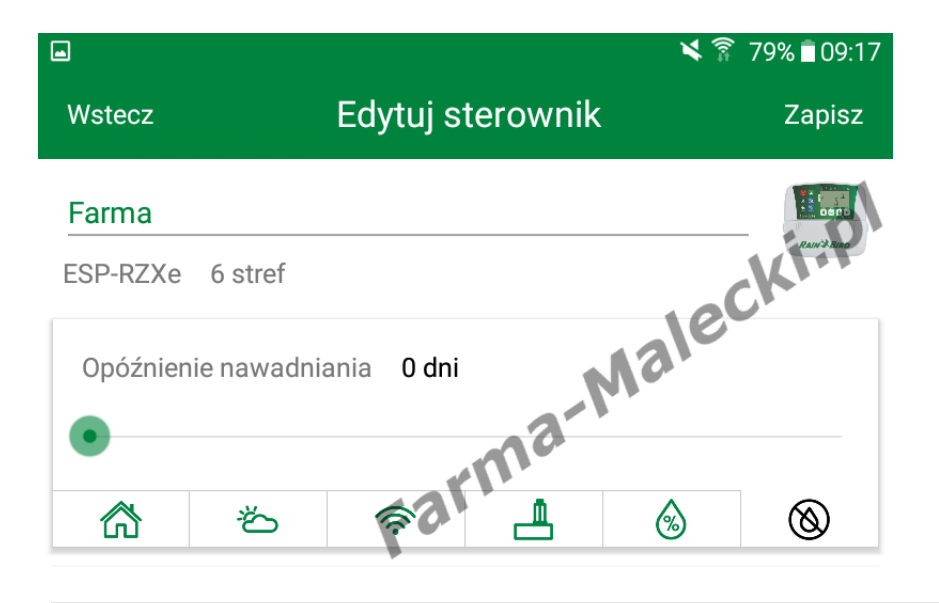

## Dodawanie i edycja stref

Poniżej okna z zakładkami znaju panel stref. Strefy dodajemy za przycisku z ikonką "+/- Strefa", znajdującym się w lewym dolny aplikacji.

Każdą strefę możemy osobno e pomocą ikonki "ołówek", możer zdjęcie strefy za pomocą ikonki usunąć wybraną strefę ikonką "

Podczas pierwszego uruchomie strefy będą nie widoczne. Trzek za pomocą ikonki "+/- Strefa"

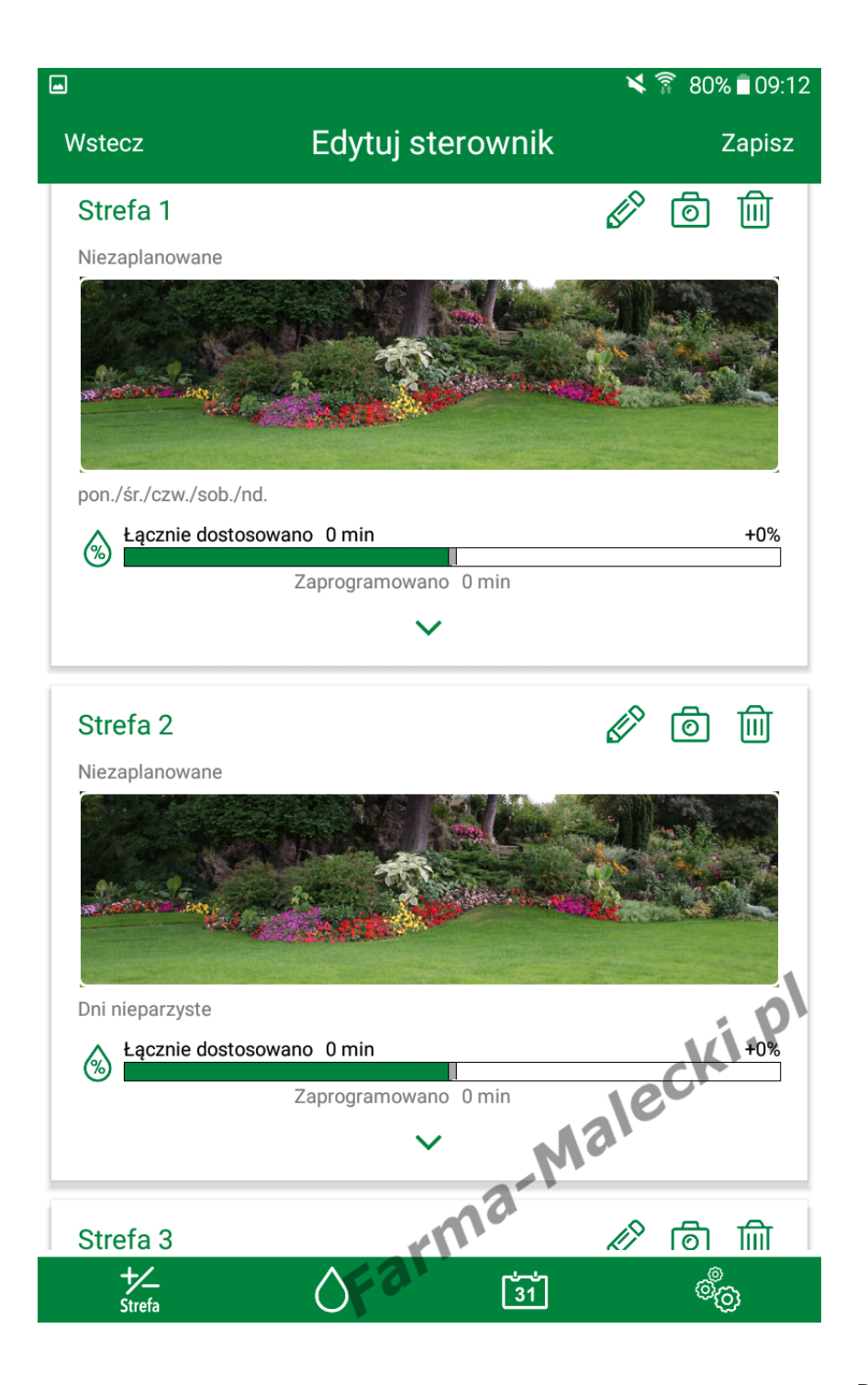

Dodajemy strefy. Zgodnie z ozr na sterowniku każda strefa jest ponumerowana.

Możemy również nazwać strefę własnych preferencji aby w póź czasie nie zgadywać co obecnie podlewane czy jaką strefę edyt

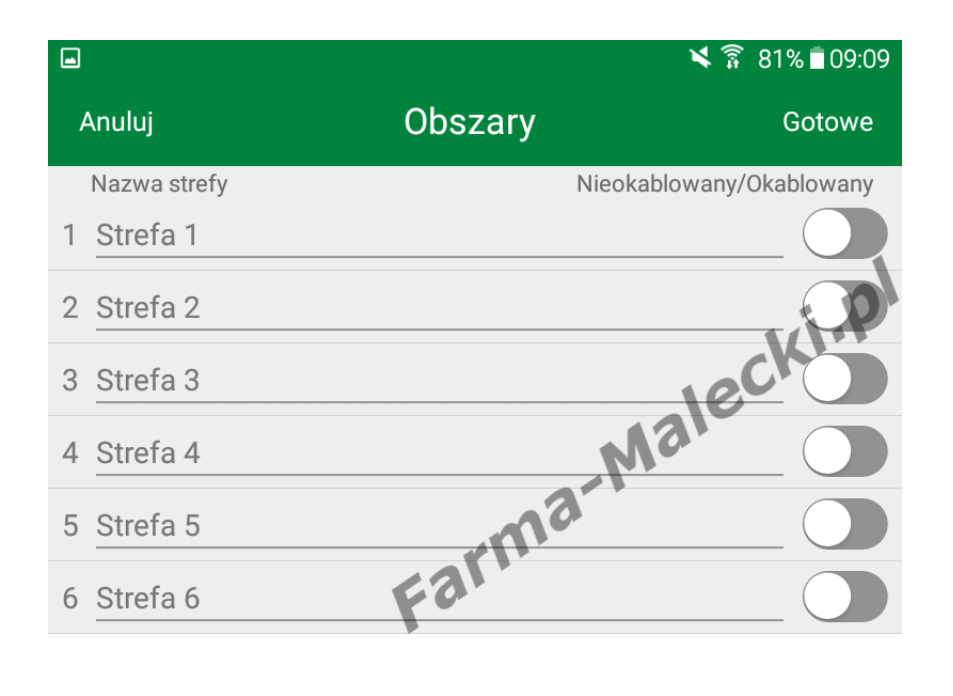

W edycji możemy ustalić harmo poszczególnych stref.

W pierwszej kolejności wybiera dni sterownik ma otwierać elek celu podlania ogrodu. Możemy podlewanie odbywało się w dni nie parzyste, cyklicznie lub zast ustawienia własne.

W moim przypadku wybrałem u własne, a następnie wybrałem z podlewanie odbywało się w por czwartki i niedziele.

Następnym krokiem jest ustale rozpoczęcia. Sterownik ESP-RZ2 maksymalnie 6 startów w ciągu jedną strefę.

Ostatnią czynnością jaka jest do w celu zaprogramowania strefy czasu pracy. W moim wypadku minut.

Analogicznie postępujemy z po strefami.

|              |                     |            |             |                 | <b>X</b> | 80% 🖻 09:14 |  |  |
|--------------|---------------------|------------|-------------|-----------------|----------|-------------|--|--|
| Anuluj       | Edytuj strefę       |            |             |                 |          | Gotowe      |  |  |
| Strefa 1     | Strefa <sup>-</sup> | 1          |             |                 |          |             |  |  |
|              |                     | Cz         | ęstotliwość |                 | _        |             |  |  |
| Niepara      | z. I                | Parzyste   | Wła         | sne             | (        | Cyklicz.    |  |  |
| Pon.         | Wt.                 | Śr.        | Czw.        | Pt.             | Sob      | Nd.         |  |  |
| $\checkmark$ | X                   | X          | ×           | X               | ×        | ×           |  |  |
|              |                     | - Czasy ro | ozpoczęcia  | Ð-              |          |             |  |  |
|              | 05:30               | Х          | 07:50       | Х               |          | 09:00 X     |  |  |
|              | 18:50               | Х          | 21:00       | Х               |          | 23:50 X     |  |  |
|              |                     | (          | zas pracy - |                 |          |             |  |  |
|              |                     |            | Zaprogram   | owano           | (dostoso | wano) 🔨     |  |  |
|              |                     |            |             |                 | 5 min (5 | 5 min) 🧹    |  |  |
| •            |                     |            |             |                 |          |             |  |  |
|              |                     |            |             |                 |          |             |  |  |
|              |                     | F          | arma        | -M <sup>2</sup> | alec     | ki.pl       |  |  |

Klikając w ikonkę kropelki z dolu wchodzimy w ręczne uruchamia nawadniania. W tym menu wyb która strefa ma zostać podlana, włączamy nawadnianie.

Sterownik posiada blokadę prze otworzeniem dwóch elektrozaw dlatego ręcznie możemy urucho jedną sekcje.

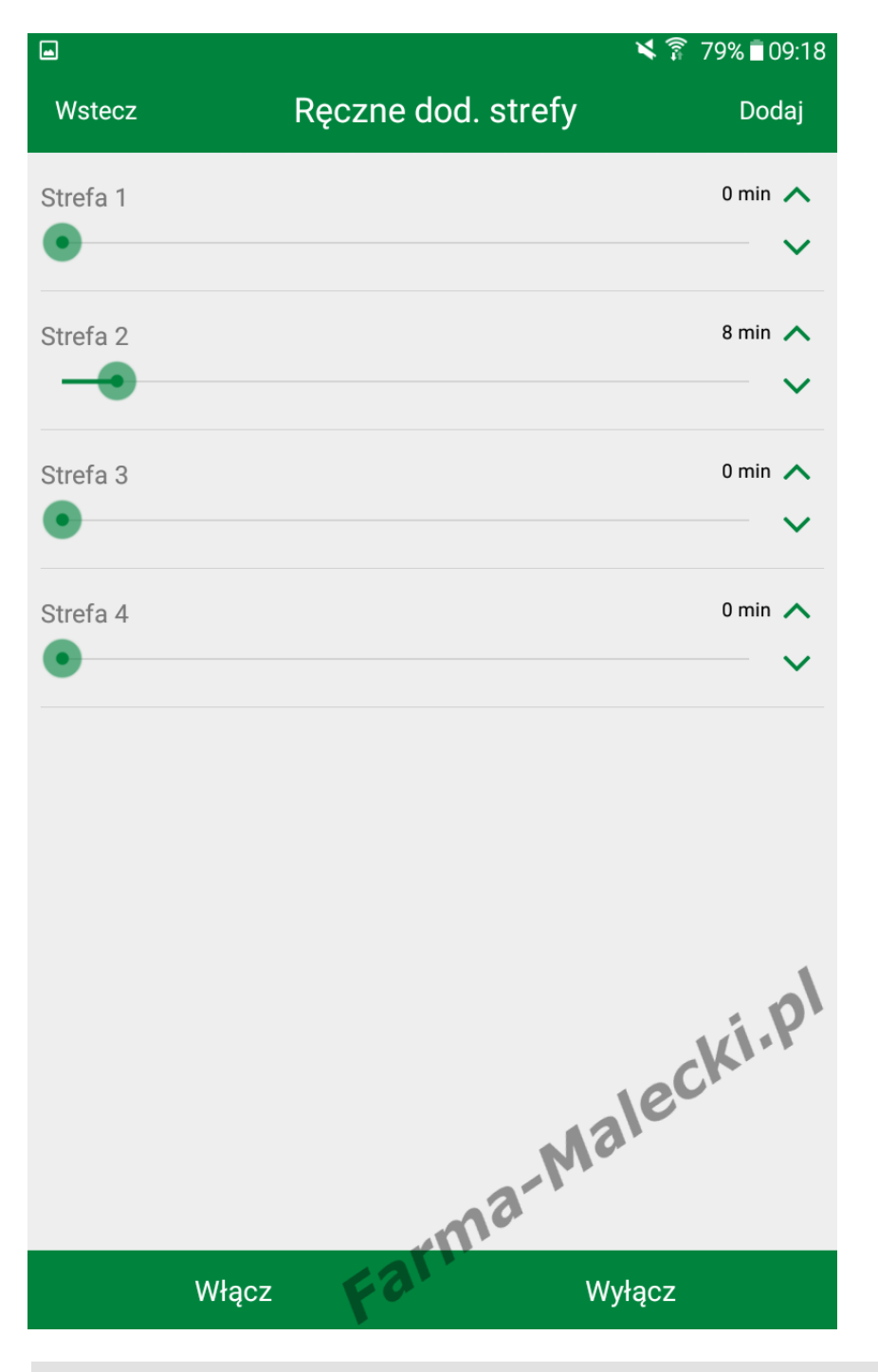

Kalendarz

Z kalendarza możemy uzyskac informacje na temat harmono nawadniania, kiedy rozpocznie podlewanie konkretnej strefy i trwać. Dowiemy się z niego ró wszystkiego o wcześniejszych podlewaniach.

|       |          |         |     |            |      | ×      | 79%।    | 09:16 |
|-------|----------|---------|-----|------------|------|--------|---------|-------|
| Wste  | CZ       |         | Ka  | alenda     | rz   |        |         |       |
|       | •        |         | paź | dziernik 2 | 2017 |        | •       |       |
|       | pon.     | wt.     | śr. | CZW.       | pt.  | sob.   | niedz.  |       |
|       | 25       | 26      | 27  | 28         | 29   | 30     | 1       |       |
|       | 2        | 3       | 4   | 5          | 6    | 7      | 8       |       |
|       | 9        | 10      | 11  | 12         | 13   | 14     | 15      |       |
|       | 16       | 17      | 18  | 19         | 20   | 21     | 22      |       |
|       | 23       | 24      | 25  | 26<br>●    | 27   | 28     | 29<br>● |       |
|       | 30       | 31<br>● | 1   | 2          | 3    | 4      | 5       |       |
| 05:30 | Strefa 1 | v /nd   |     |            |      |        |         | 5 min |
| 07:50 | Strefa 1 | v /nd   |     |            |      |        | cki     | 5 min |
| 09:00 | Strefa 1 | v /nd   |     |            |      | ale    |         | 5 min |
| 18:50 | Strefa 1 | v /nd   |     |            | 3-1  |        |         | 5 min |
|       | D        | zisiaj  | F   | 9.         |      | Tydzie | ń       |       |

### Ustawienia

Ostatnią pozycją są ustawienia aplikacji.

Możemy zmienić dane sterownika, ustawie sieci i informacje o niej.

Aplikacja może nam również dostarczać róż powiadomienia o sterowniku.

|                                     |                                                         | ¥ 🛜 79%∎09:19 |
|-------------------------------------|---------------------------------------------------------|---------------|
| Anuluj                              | Ustawienia sterownika                                   | Gotowe        |
| Informacje o st                     | terowniku                                               | ~             |
| Ustawienia sied                     | ci                                                      | ~             |
| Informacje o si                     | eci                                                     | ~             |
|                                     |                                                         |               |
| Powiadomienia                       | 3                                                       | ^             |
| Ponowne urucho                      | omienie modułu wtyczki LNK Wi-Fi                        |               |
| Błąd daty/godzi                     | ny                                                      |               |
| Wykryto zwarcie                     | esolenoidu                                              |               |
| Rozłączenie ster                    | rownika WiFi                                            |               |
| Uzyskanie dostę<br>naciśnięcie loka | epu do systemu za pośr. trybu AP prz<br>Inego przycisku | zez           |
| Włączono opoźr                      | nienie podlewania                                       |               |
| Zastosowano fu                      | ınkcję Automatic Seasonal Adjust                        | Kip           |
| Ostrzeżenie o m                     | rozie                                                   | ecio          |
| Zakończono ses                      | sję nawadniania                                         |               |
|                                     | i armi                                                  |               |
| Podłączony do                       | m <b>Fo</b> r                                           | $\checkmark$  |